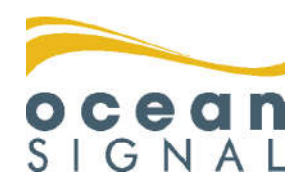

Erweiterung für die Binnenschifffahrt

# **ATA100**

ATA 100 Kombi-AIS für Klasse A + Binnenschifffahrt

Deutsch

www.oceansignal.com

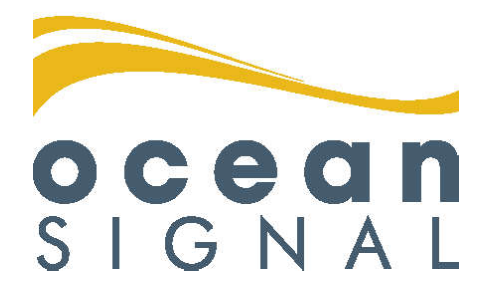

# © 2020 Ocean Signal Ltd

Technische Daten sowie Informationen und Illustrationen in diesem Handbuch entsprechen dem aktuellen technischen Stand bei Drucklegung. Ocean Signal Ltd behält sich das Recht vor, technische Merkmale sowie andere Informationen in diesem Handbuch als Teil unseres ständigen Verbesserungsprozesses zu ändern.

Weder das ganze Handbuch, noch Teile davon, dürfen ohne ausdrückliche vorherige Genehmigung von Ocean Signal Ltd reproduziert oder unter Verwendung elektronischer Systeme verarbeitet, vervielfältigt oder verbreitet werden.

Für Ungenauigkeiten oder Unvollständigkeiten in diesem Benutzerhandbuch wird keinerlei Haftung übernommen.

Ocean Signal® ist eine eingetragene Marke der Ocean Signal Ltd.

| ZUSÄTZLICHE INFORMATION       |            |
|-------------------------------|------------|
| ATA100 INSTALLATIONSANLEITUNG | 9125-03333 |
| ATA100 BENUTZERHANDBUCH       | 912S-02691 |
| ATA100 QUICKSTART-ANLEITUNG   | 912S-03496 |

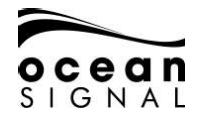

| 1. | EINFÜ | HRUNG                                          | 4  |
|----|-------|------------------------------------------------|----|
|    | 1.1   | Betriebsarten                                  | 4  |
|    | 1.2   | Auswahl des Betriebs für die Binnenschifffahrt | 4  |
|    | 1.3   | Schalter für die Blaue Tafel                   | 5  |
| 2. | SCHIF | FSDATEN                                        | 6  |
|    | 2.1   | Statische Daten für die Binnenschifffahrt      |    |
|    |       |                                                | 6  |
|    | 2.2   |                                                | 6  |
|    | 2.3   | Streckendaten für die Binnenschifffahrt        | 7  |
| 3. | NACH  | RICHTEN DER BINNENSCHIFFFAHRT                  | 8  |
|    | 3.1   | Eingehende Nachrichten                         | 8  |
|    | 3.2   | Versenden von Nachrichten                      | 9  |
|    | 3.3   | Nachrichtenfelder                              | 12 |

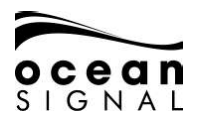

# 1. EINFÜHRUNG

#### 1.1 Betriebsarten

Der ATA100 AIS-Transceiver kann sowohl für SOLAS als auch für die Binnenschifffahrt verwendet werden.

Die Standard-Betriebsart ist SOLAS. Der Betrieb für die Binnenschifffahrt muss im Menüsystem ausgewählt werden.

## 1.2 Auswahl des Betriebs für die Binnenschifffahrt

| 1.2.1 | 🗐 🛈 "Settings" 😧 🛈 "System" 🗨 🔇              | 🕽 "General" 🔁:                                    |
|-------|----------------------------------------------|---------------------------------------------------|
|       | Operation Mode<br>Inland Waterways           | Transmitter Mode<br>Automatic                     |
|       | Sound speaker on alarm<br>Alert On           | Local Time Offset<br>+ / - Hours Minutes<br>+ 0 0 |
|       | Current Language<br>English<br>Device Alerts | Addressed message retry limit                     |
|       | Target Display Options                       |                                                   |
|       | Save                                         |                                                   |

Wählen Sie im Feld "Operation Mode" die Option "Inland Waterways" aus und speichern Sie Ihre Auswahl.

🔘 "Save" 🕘 bringt Sie zurück zum Kartenbildschirm.

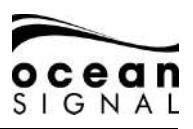

#### **1.3 Schalter für die Blaue Tafel**

#### 1.3.1 Installation des Schalters für die Blaue Tafel

Details zur Verkabelung siehe ATA100 Installationsanleitung Abschnitt 2.3.6 (S. 15). An die Terminierungen der Blauen Tafel auf der Rückseite des ATA100 muss ein Rastschalter angeschlossen werden.

#### 1.3.2 Aktivierung eines Schalters für die Blaue Tafel

Um den Schalter für die Blaue Tafel nutzen zu können, muss dieser in den erweiterten Einstellungen des Systems aktiviert werden.

| User Password Send VDO once per sec<br>Admin Password Send VDO once per sec<br>Admin Password Sector Installed<br>Unit Reset Sector Installed<br>Reset External ROT Installed<br>External ROT Installed<br>External ROT Installed<br>Sector Installed<br>Enabble Long Range Tx                                                                                                    | Passwords:     | AIS                     |
|----------------------------------------------------------------------------------------------------|----------------|-------------------------|
| Admin Password       Image: Constant of the system         Admin Password       Image: Constant of the system         Image: Constant of the system       Image: Constant of the system         Unit Reset       Image: Constant of the system         Image: Constant of the system       Image: Constant of the system         Image: Constant of the system       Image: Conste system         Im                                                                                                    | User Password  | Send VDO once per sec   |
| Image: Constant of the constant of the constant | Admin Password | External EPFS Installed |
| Unit Reset External ROT Installed Unit Reset Use Blue Sign Switch Enabble Long Range Ty                                                                                                    |                | External HDG Installed  |
| Unit Reset Vise Blue Sign Switch                                                                                                    |                | External ROT Installed  |
| Reset Enabble Long Range Tx                                                                                                    | Unit Reset     | Use Blue Sign Switch    |
|                                                                                                    | Reset          | Enabble Long Range T    |
|                                                                                                    |                |                         |

Setzen Sie ein Häkchen in das Kästchen für den Betrieb eines Schalters für die Blaue Tafel ("Use Blue Sign Switch").

Ist der Schalter für die Blaue Tafel betriebsbereit, erscheint dieses Symbol unteren Rand des Bildschirms. - Map - 14:22 30 Aug 2019

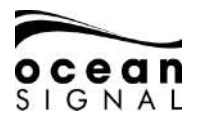

## 2. SCHIFFSDATEN

Für die Binnenschifffahrt sind andere statische Daten und Streckendaten erforderlich. Nach Auswahl des Betriebsmodus für die Binnenschifffahrt können diese Daten direkt eingegeben werden.

## 2.1 Statische Daten für die Binnenschifffahrt

| ENI Number                          | Beam of Ship<br>12.0 | ÷  | Length of Ship             |
|-------------------------------------|----------------------|----|----------------------------|
| Internal Antenna Position<br>BI 4.0 |                      | СІ | 12.0                       |
| BI 5.0<br>Quality of Course         | Quality of Speed     | CI | 10.0<br>Quality of Heading |
| High                                | High                 |    | High                       |
|                                     |                      |    |                            |
|                                     | Save                 |    |                            |

2.2

| ENI Number                              | Einmalige Registrierungsi | nummer für Binnenschiffe          |
|-----------------------------------------|---------------------------|-----------------------------------|
| Beam of Ship                            | BS (X,Xm)                 |                                   |
| Length of Ship                          | LS (X,Xm)                 |                                   |
| Internal Antenna Position               | BI und CI (X,Xm)          |                                   |
| External Antenna Position               | BI und Ci (X,Xm)          |                                   |
|                                         |                           | BI<br>GNSS<br>ANTENNA<br>CI<br>BS |
| Quality of Course, Speed<br>and Heading | High / Low                |                                   |

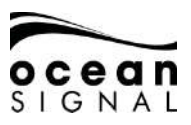

## 2.3 Streckendaten für die Binnenschifffahrt

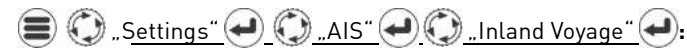

| Inland Ship Type (ERI)<br>(8000) Vessel, type unk                                                                    | nown                                    |                                                                    |
|----------------------------------------------------------------------------------------------------|-----------------------------------------|--------------------------------------------------------------------|
| Number of Blue cones<br>0<br>Loaded Status<br>Not Available<br>Convoy Extension<br>Bow (m)<br>0.0<br>Port (m)<br>0.0 | Number of As<br>0<br>Air Draught (<br>0 | sisting Tugboats<br>m)<br>Stern (m)<br>0.0<br>Starboard (m)<br>0.0 |
|                                                                                                    | Save                                    |                                                                    |
| Inland Ship Type (ERI)                                                                                               | Schiffs- oder Verbandstyp               |                                                                    |
| Blue cones                                                                                                    | 0, 1, 2, 3, B-Flag                      |                                                                    |
| Number of Assisting<br>Tugboats                                                                                      | 0, 1, 2, 3, 4, 5, 6,<br>Unknown         |                                                                    |
| Loaded Status                                                                                                    | Loaded, Unloaded                        |                                                                    |
| Max Draught                                                                                                    | (X.XXm)                                 |                                                                    |
| Convoy Extension                                                                                                    |                                         | EA<br>EB<br>ED<br>ED                                               |

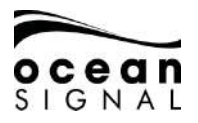

## 3. NACHRICHTEN DER BINNENSCHIFFFAHRT

#### 3.1 Eingehende Nachrichten

Bei Empfang einer Binnenschifffahrts-Nachricht öffnet sich ein Popup-Fenster.

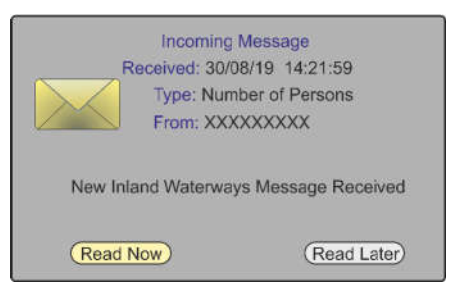

"Read Now" öffnet die Nachricht zum Lesen.

| Sender<br>XXXXXXXXX           |  |
|-------------------------------|--|
| Total Number Of Persons<br>45 |  |
| Crew<br>10                    |  |
| Passengers<br>30              |  |
| Shipboard Personnel<br>5      |  |
|                               |  |
| OK                            |  |

"Read Later" schließt das Popup-Fenster und belässt das Nachrichtensymbol am unteren Bildschirmrand.

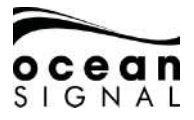

Für den Betrieb auf Binnenwasserstraßen werden dem System weitere Menüpunkte hinzugefügt.

| Mapping Menu                                               |                                                                                                    |                                             |                  |
|------------------------------------------------------------|----------------------------------------------------------------------------------------------------|---------------------------------------------|------------------|
| <mark>Messages</mark><br>Status<br>Settings<br>Map Options | <ul> <li>Message Menu</li> <li>Send Message</li> <li>Text Messages</li> <li>Safety Messages</li> </ul> | <ul> <li>×</li> <li>×</li> <li>×</li> </ul> |                  |
|                                                            | System Messages<br>Inland Waterway                                                                     | >                                           |                  |
|                                                            | mana matorinay                                                                                         |                                             | Inland Waterway  |
|                                                            |                                                                                                    |                                             | Send Message     |
|                                                            |                                                                                                    |                                             | Addressed Inbox  |
|                                                            |                                                                                                    |                                             | Addressed Outbox |
|                                                            |                                                                                                    |                                             | Broadcast Inbox  |
|                                                            |                                                                                                    |                                             | Broadcast Outbox |
|                                                            |                                                                                                    |                                             | Message Setup    |

3.2 Versenden von Nachrichten

| •    | ,Messag | <u>es" 🛃 🤅</u> | <u>) "Inland</u> | Waterway | <u>vs" ()</u> ( | 🛈 <u>"Send M</u> | essage". <b></b> |
|------|---------|----------------|------------------|----------|-----------------|------------------|------------------|
| Mess | sage:   | Select         | Туре:            |          |                 | Channel: Auto    |                  |
|      |         |                |                  |          |                 |                  |                  |
|      |         |                |                  |          |                 |                  |                  |
|      |         |                |                  |          |                 |                  |                  |
|      |         |                |                  |          |                 |                  |                  |
|      |         |                | S                | end      |                 |                  |                  |
|      |         |                |                  |          |                 |                  |                  |

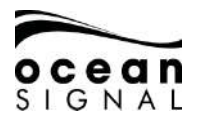

| Message | RFM21 - ETA*<br>RFM55 - POB<br>IFM16 - POB* | Nachrichtentyp, den Sie versenden möchten                                                           |
|---------|---------------------------------------------|----------------------------------------------------------------------------------------------------|
| Туре    | Broadcast<br>Addressed                      | Versand an einen bestimmten Empfänger<br>oder an alle in Reichweite befindlichen<br>Wasserfahrzeuge |
| Channel | Auto<br>Channel A<br>Channel B<br>Both      |                                                                                                    |

\*Nachrichten müssen "Addressed" sein.

Die Auswahl von "Addressed Message" öffnet ein Popup-Fenster:

| Message: RF<br>UN Country:<br>Not Available<br>UN Location:<br>Not Available<br>Fairway Numb | Please Enter destination MMSI or select<br>from one of the target MMSI's below<br>MMSI:<br>Sort: By Distance | ito<br>Minute<br>N/A |
|----------------------------------------------------------------------------------------------|----------------------------------------------------------------------------------------------------|----------------------|
| Not Avaialble<br>Terminal Code<br>Not Available<br>Fairway Hecto<br>Not Available            | MMSI Number Name Highlight & Press to Activate OK                                                            |                      |

Drücken Sie zum Sortieren der Fahrzeuge in der Liste nach MMSI Number, Age of Target reception, Name of Vessel or Threat (TCPA/TCPA) und markieren Sie dann die Auswahl mit 🕢 und

Wählen Sie mit 🕥 und e das gewünschte Fahrzeug aus der Liste aus und drücken Sie 🕑 für OK.

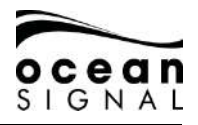

| Message: RFM21 - ETA                                                                                                    | Type: Addressed Channel: Auto                                                                                                   |
|----------------------------------------------------------------------------------------------------|----------------------------------------------------------------------------------------------------|
| UN Country:<br>Not Available<br>UN Location:<br>Not Available<br>Fairway Number:<br>Not Available<br>Terminal Code:<br>Not Available<br>Fairway Hectometre: | ETA at Lock/Bridge/Terminal<br>Month Day Hour Minute<br>N/A N/A N/A N/A<br>Number Of Assisting Tugboats:<br>0<br>Air Draft (m): |
| Not Available                                                                                                    | Destination: XXXXXXXXX<br>Send                                                                                                  |

🜍 und 🕘 öffnet die Popup-Tastatur zur Eingabe des Nachrichten-Texts.

Die erforderlichen Angaben für die unterschiedlichen Nachrichten sind:

| RFM21 - ETA | UN Country<br>UN Location<br>Fairway Number<br>Terminal Code<br>Fairway Hectometre<br>ETA at Lock/Termina/Bridge<br>Number of Assisting Tugboats<br>Air Draft (m) |  |
|-------------|----------------------------------------------------------------------------------------------------|--|
| RFM55 - POB | Crew Members<br>Passengers<br>Shipboard Personnel                                                                                                    |  |
| IFM16 - POB | Total Number of Persons                                                                                                    |  |

Sobald alle Felder korrekt ausgefüllt sind, wählen Sie mit 💭 "Send" und drücken Sie 🕘.

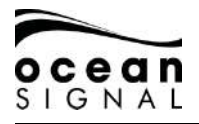

#### 3.3 Nachrichtenfelder

#### 3.3.1 Postfach für "Addressed" Nachrichten

| Date              |            | Message     | Status |
|-------------------|------------|-------------|--------|
| 30/08/19 14:21:59 | XXXXXXXXXX | RFM55 - POB | Unread |
| 27/08/19 14:00:04 | XXXXXXXXX  | IFM16 - POB | Read   |
| 27/08/19 14:40:06 | XXXXXXXXXX | RTA         | Read   |
| 15/08/19 10:19:56 | XXXXXXXXX  | IFM16 - POB | Read   |
| 10/08/19 04:31:12 | XXXXXXXXX  | RFM55 - POB | Read   |
|                   |            |             |        |
|                   |            |             |        |
|                   |            |             |        |
|                   |            |             |        |
|                   |            |             |        |
|                   |            |             |        |
|                   |            |             |        |
|                   |            |             |        |
|                   |            |             |        |
|                   |            |             |        |
|                   |            |             |        |
|                   |            |             |        |
|                   |            |             |        |
|                   |            |             |        |

Wählen Sie mit 🔘 eine Nachricht aus und drücken Sie 🕘, um diese zu lesen.

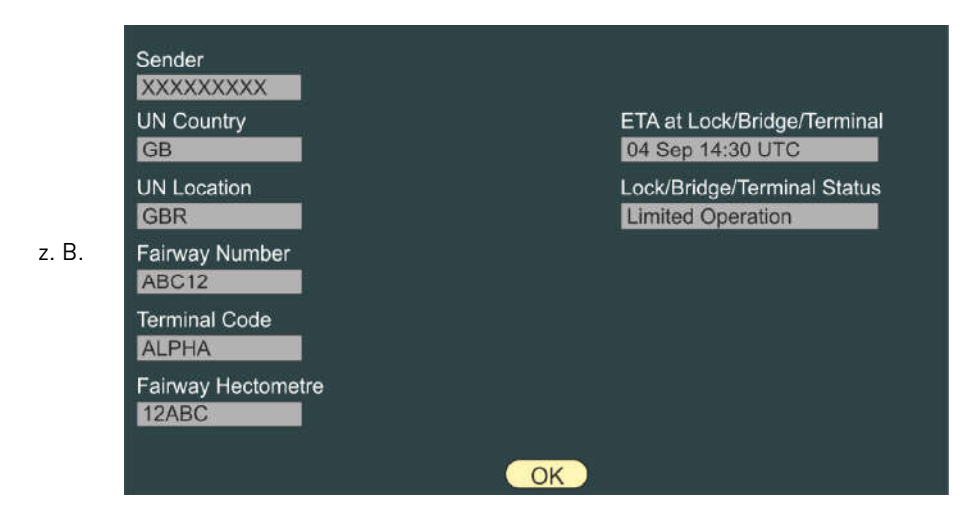

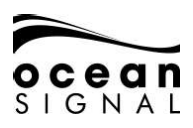

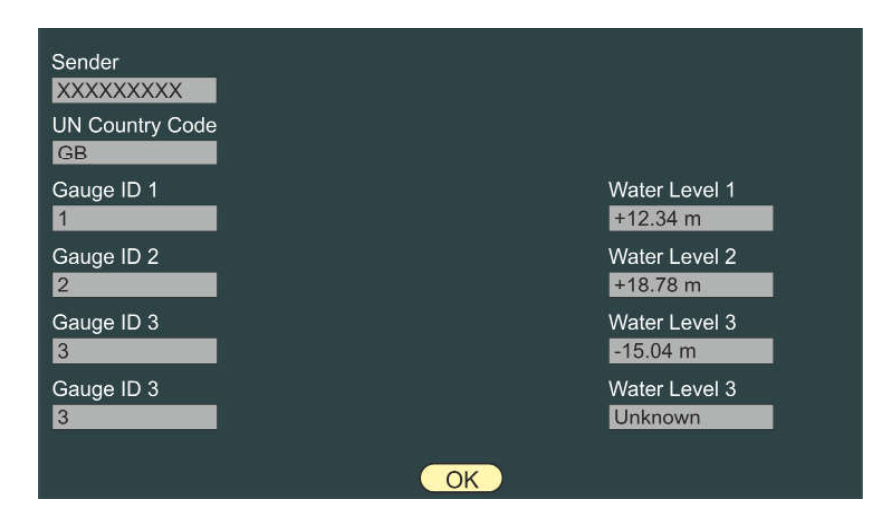

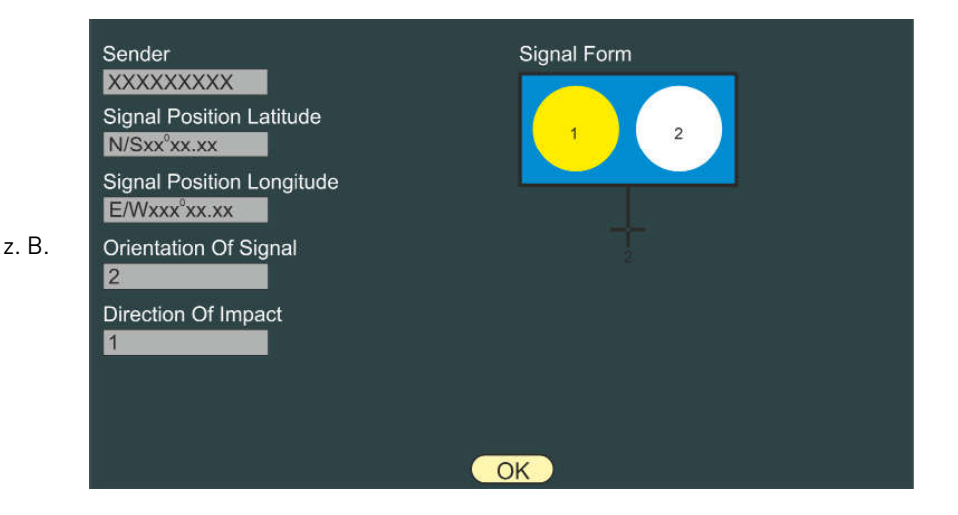

z. B.

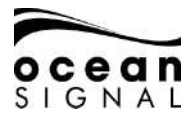

### 3.3.2 Postausgang für "Addressed" Nachrichten

Messages" () ", Inland Waterways" () ", Addressed Outbox"

#### 3.3.3

| Date              | Recipient | Type              |
|-------------------|-----------|-------------------|
| 28/08/19 15:39:18 | XXXXXXX   | Number of Persons |
| 28/08/19 15:18:10 | XXXXXXX   | ETA               |
| 27/08/19 14:00:20 | XXXXXXX   | Number of Persons |
| 21100110 11100.20 |           |                   |
|                   |           |                   |
|                   |           |                   |
|                   |           |                   |
|                   |           |                   |
|                   |           |                   |
|                   |           |                   |
|                   |           |                   |
|                   |           |                   |
|                   |           |                   |
|                   |           |                   |
|                   |           |                   |
|                   |           |                   |
|                   |           |                   |
|                   |           |                   |
|                   |           |                   |
|                   |           |                   |

#### 3.3.4 Nachrichtenkonfiguration

(Inland Waterways" (Inland Waterways"), Message Setup" Um eine schnelle Antwort auf eine Datenanfrage zu ermöglichen, können die Daten für RFM21 - ETA und RFM55 - POB Nachrichten im Voraus eingegeben werden.

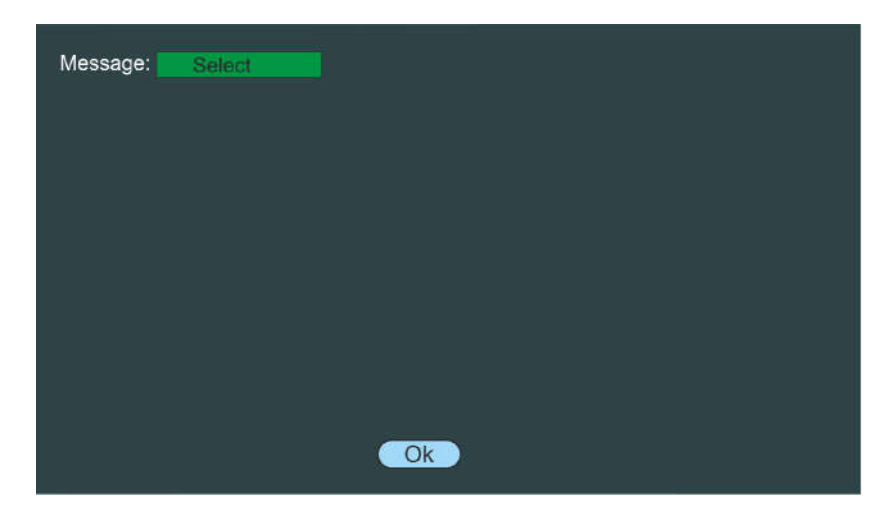

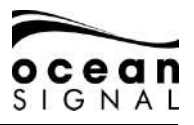

Wählen Sie die Nachricht aus und geben Sie mit 🔘, 🗨 und der Popup-Tastatur die erforderlichen Daten ein.

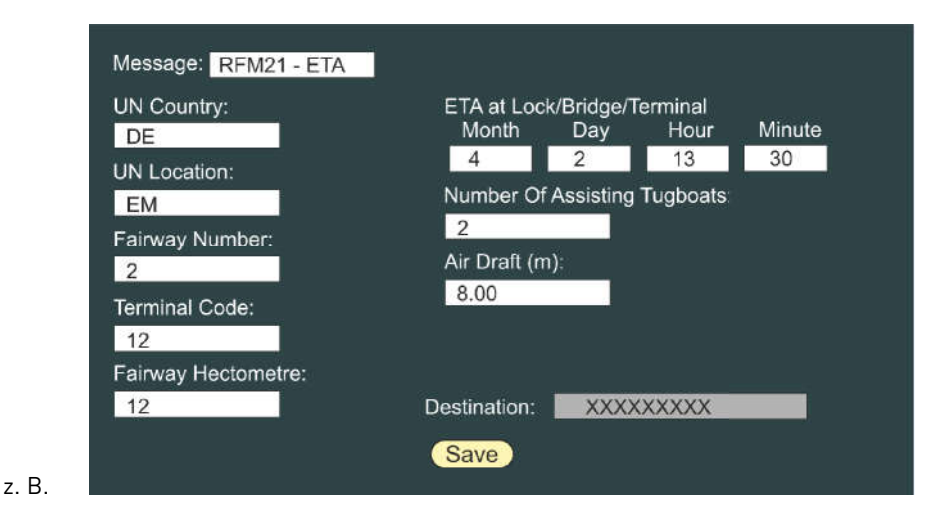

Wählen und klicken Sie auf "Save", um die Daten zu speichern.

Ocean Signal Ltd. Unit 4, Ocivan Way Margate CT9 4NN Großbritannien **info@oceansignal.com** www.oceanginal.com

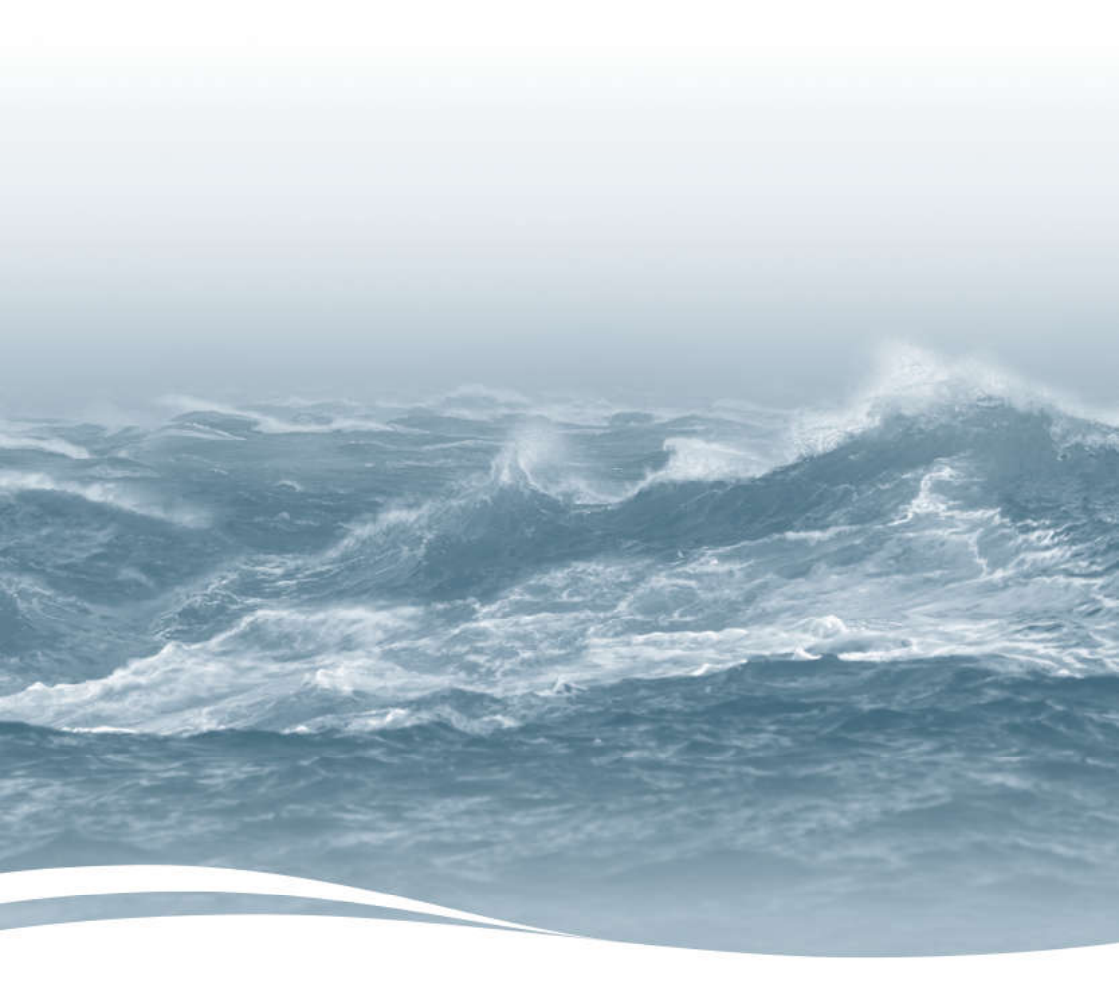